## FOADOCU (Document by User)

Use the Document by User page to display a list of documents originated by a specific user.

- 1) Log into Banner and go to FOADOCU Document by User.
- 2) Your User ID, Chart of Accounts and the current Fiscal Year will default.

| ×    | STOCKTON         | Document by User FOADOCU 9.3.13 (PROD) |                   |   |
|------|------------------|----------------------------------------|-------------------|---|
| C    | riginal User ID: | HARNETTS                               | COA:              | 1 |
|      | Fiscal Year:     | 20                                     | Document Type:    |   |
|      | Document:        |                                        | Status:           | • |
| Acti | vity Date From:  |                                        | Activity Date To: |   |

- 3) Click Go to view all of your documents, or filter by the following fields:
  - a. Document Type
    - i. REQ = Requisition
    - ii. PO = Purchase Order
    - iii. ENC = General Encumbrance
    - iv. INV = Invoice
    - v. JV = Journal Entry
  - b. Document
    - i. Enter the document # to view a specific document.
  - c. Status choose from the drop-down menu:

| Status:     | •          |  |
|-------------|------------|--|
| Date To:    | Completed  |  |
|             | Approved   |  |
| ia, and the | Incomplete |  |
|             | Cancelled  |  |

- d. Activity Date From Beginning activity date for which documents can be displayed.
- e. Activity Date To Ending activity date for which documents can be displayed.
- 4) Filter your search as needed then click Go.
- 5) To view a specific document, click on the document code from your list, then click on Related > Query Document by Type > Go.

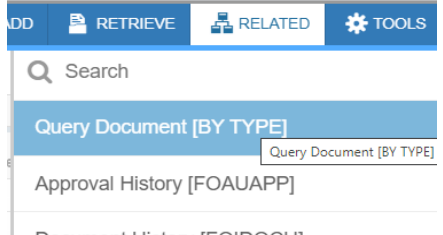

Document History [FOIDOCH]